# Dolphin Management JCO Survey 2023 Configuration and User's Guide

January 2023

Patterson Dental Supply, Inc. *dba* Dolphin Imaging and Management Solutions 9200 Oakdale Avenue, Suite 500 Chatsworth, CA 91311 USA

Toll Free: 800.548.7241 Office: +1.818.435.1368 Fax: +1.818.435.1369

© 2023 Patterson Dental Supply. All rights reserved. No part of this publication may be reproduced, transmitted, transcribed, stored in a retrieval system, or translated into any language, in any form or by any means, electronic, mechanical, photocopying, recording, or otherwise, without prior written permission from Patterson Dental Supply.

The information furnished herein is believed to be accurate and reliable. However, no responsibility is assumed by Dolphin Imaging and Management Solutions for its use, nor for any infringements of patents or other rights of third parties resulting from its use. The operations of the program are subject to change without notice.

Dolphin is a trademark of Dolphin Imaging and Management Solutions Microsoft, MS, MS-DOS, Windows, Microsoft Word, and the Windows logo are either registered trademarks or trademarks of Microsoft Corporation in the United States and/or other countries. Adobe, Acrobat, and Acrobat Reader are registered trademarks of Adobe Systems, Inc. All other trademarks are the property of their respective owners.

### **Table of Contents**

| Introduction                                      | 5 |
|---------------------------------------------------|---|
| JCO Report Installer                              | 5 |
| Running the JCO Orthodontic Practice Study Report | 6 |

#### Introduction

This document describes how to enable and run the JCO Orthodontic Practice Study report, which we developed to help customers complete the 2023 JCO Orthodontic Study. Using data from Dolphin Management, this report provides answers to the following JCO Orthodontic Study questions

- 45
- 48
- 49 (a, b, c, d, e, f, g)
- 50 (a, b, c, d, e, f, g)
- 51 (a, c)

Not all questions require you to input report filters.

#### **JCO Report Installer**

The 2023 JCO Orthodontic Practice Study report is available on Dolphin's Website. You must run the installer on one machine only. The report will be available from any machine running Dolphin.

## Running the JCO Orthodontic Practice Study Report

To run the JCO Report:

- 1. From the **Reports** menu, select **Reports**.
- 2. Click the Other tab.
- 3. Double-click the JCO Orthodontic Practice Study 2023 report.

The Print Report dialog box for the JCO Orthodontic Practice Study report opens, and the Date Range tab is selected.

| 📔 Print Report                 |                                   |                                            |                     |                                         |                                    |        |                                                                                                    | - |        | × |  |
|--------------------------------|-----------------------------------|--------------------------------------------|---------------------|-----------------------------------------|------------------------------------|--------|----------------------------------------------------------------------------------------------------|---|--------|---|--|
| JCO Orthodontic Practice Study |                                   |                                            |                     |                                         |                                    |        |                                                                                                    |   |        |   |  |
| By Date Ran     By Period      | ment Types Patie<br>Select the da | ent Statues<br>ate range to<br>inning Date | Ins Billing Centers | Ins Billing Centers<br>rt (Should use y | Appointment Statuses<br>ear 2022). | Appoir | Selection Overview Date Range Between and 12/30/39 Appointment Types AI Patient Statuses AI Ins Billing Centers AI Appointment Statuses AI Appointment Statuse AI Appointment Statuse AI Appointment Statuse AI Appointment Statuse AI Appointment Statuse AI Appointment Statuse AI Appointment Statuse AI Appointment Statuse AI Appointment Statuse AI Appointment Statuse AI Appointment Statuse AI Appointment Statuse AI Appointment Statuse AI |   |        |   |  |
|                                |                                   |                                            |                     |                                         |                                    | Ci     | ancel < Back: Next >                                                                                                    |   | Finist | n |  |

- 4. Click the By Period radio button, and select Last Year from the drop-down menu.
- 5. Click the Appointment Types tab.
- 6. Click the Multi-Select Items button.

The Appointment Type Lookup dialog box opens.

- 7. Click to select those appointment types that your practice designates as new patient consultations.
- 8. Click OK.
- 9. Click the first Patient Statuses tab.
- 10. Click the Multi-Select Items button.

The Patient Status Lookup dialog box opens.

- 11. Click to select those patient statuses that your practice counts as Observation statuses.
- 12. Click OK.
- 13. Click the first Ins Billing Centers tab:
- 14. Click the Multi-Select Items button.

The Insurance Billing Center Lookup dialog box opens.

- 15. Click to select the billing centers used for all third-party insurance plans (not managed care plans).
- 16. Click OK.
- 17. Click the second Ins Billing Centers tab:
- 18. Click the Multi-Select Items button.

The Insurance Billing Center Lookup dialog box opens.

- 19. Click to select the billing centers for all managed care insurance plans.
- 20. Click OK.
- 21. Click the Appointment Statuses tab.
- 22. Click the Multi-Select Items button.

The Appointment Status Lookup dialog box opens.

- 23. Click to select those appointment statuses your practice uses for dismissed appointments.
- 24. Click OK.
- 25. Click the Appointment Types tab.
- 26. Click the Multi-Select Items button.

The Appointment Type Lookup dialog box opens.

- 27. Click to select those appointment types your practice uses to designate an emergency.
- 28. Click OK.
- 29. Click the Appointment Statuses tab.
- 30. Click the Multi-Select Items button.

The Appointment Status Lookup dialog box opens.

- Click to select those appointment statuses your practice uses to designate patient noshows.
- 32. Click OK.

- 33. Click the next Appointment Statuses tab.
- 34. Click the Multi-Select Items button.

The Appointment Status Lookup dialog box opens.

- 35. Click to select those appointment statuses your practice uses to designate cancelled appointments.
- 36. Click OK.
- 37. Click the Print/View tab to specify how you want to print the JCO report.
- 38. Click the Finish button.

The report may take up to five minutes to run, depending upon the size of your database.